# PhotoStage でフォトムービーを作る

1. Photo Stage について

Photo Stage は本来有料ソフトですが、私的目的と一部の機能制限の範囲で何時まで も無料で使えるもので、配布中止になった Windows Movie Maker に代わるフォトム ービー作成ソフトです。

Windows Movie Maker に比べ操作手順は少し増えますが、写真の縦横変更・異な る複数文字表示・DVD 焼付けまで出来る機能を持つ便利なソフトです。

動画ファイルとの組み合わせや、画像をレイヤーとして重ねそして動きを加える高度 な使い方も出来ますが、それは次のステップの楽しみとして、今回は基本操作のみを説 明します。

- 2. Photo Stage の入手とインストール
  - 1)Photo Stage の入手

Photo Stage は会場後部PCから入手出来ますが、事前に入手する人は下記のリ ンクを開いて DR して下さい。

Photo Stage スライドショー作成ソフトファイル名は pstagefree.exe です。

2)インストール

「PhotoStage スライドショー作 成ソフト」を開きます。ダウンロー ドをクリック。

ファイル名は pstagefree.exe で す。

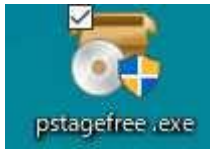

を開くとユーザ ーアカウント制御

バイスに変更を加えることを許可しま すか」がでます。「はい/いいえ」で、 「はい」を選択でインストールが始ま ります。

右表示では「この利用規約に同意す る」にチェックをいれ次へをクリッ ク。

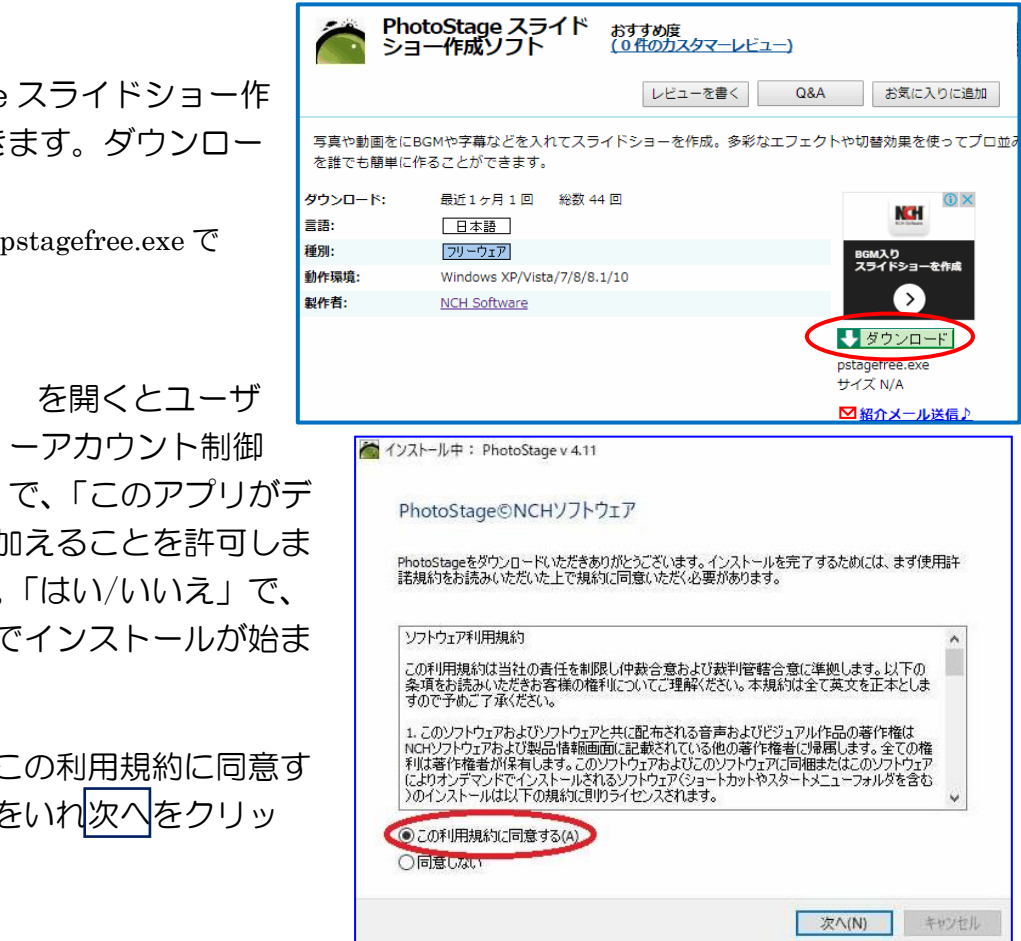

#### 3. 画面説明と初期設定

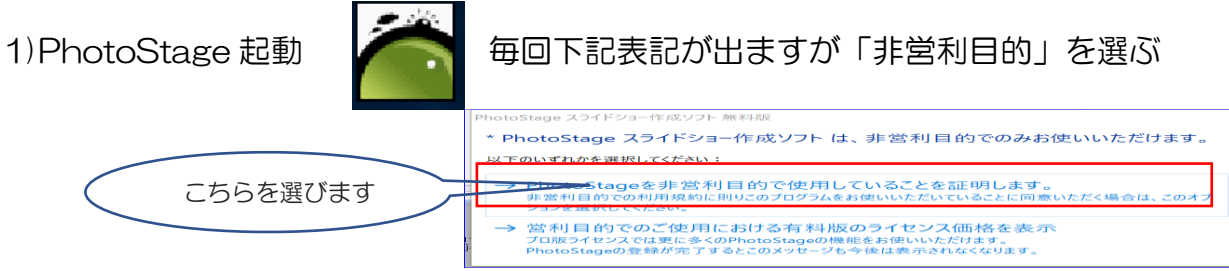

2) 画面説明

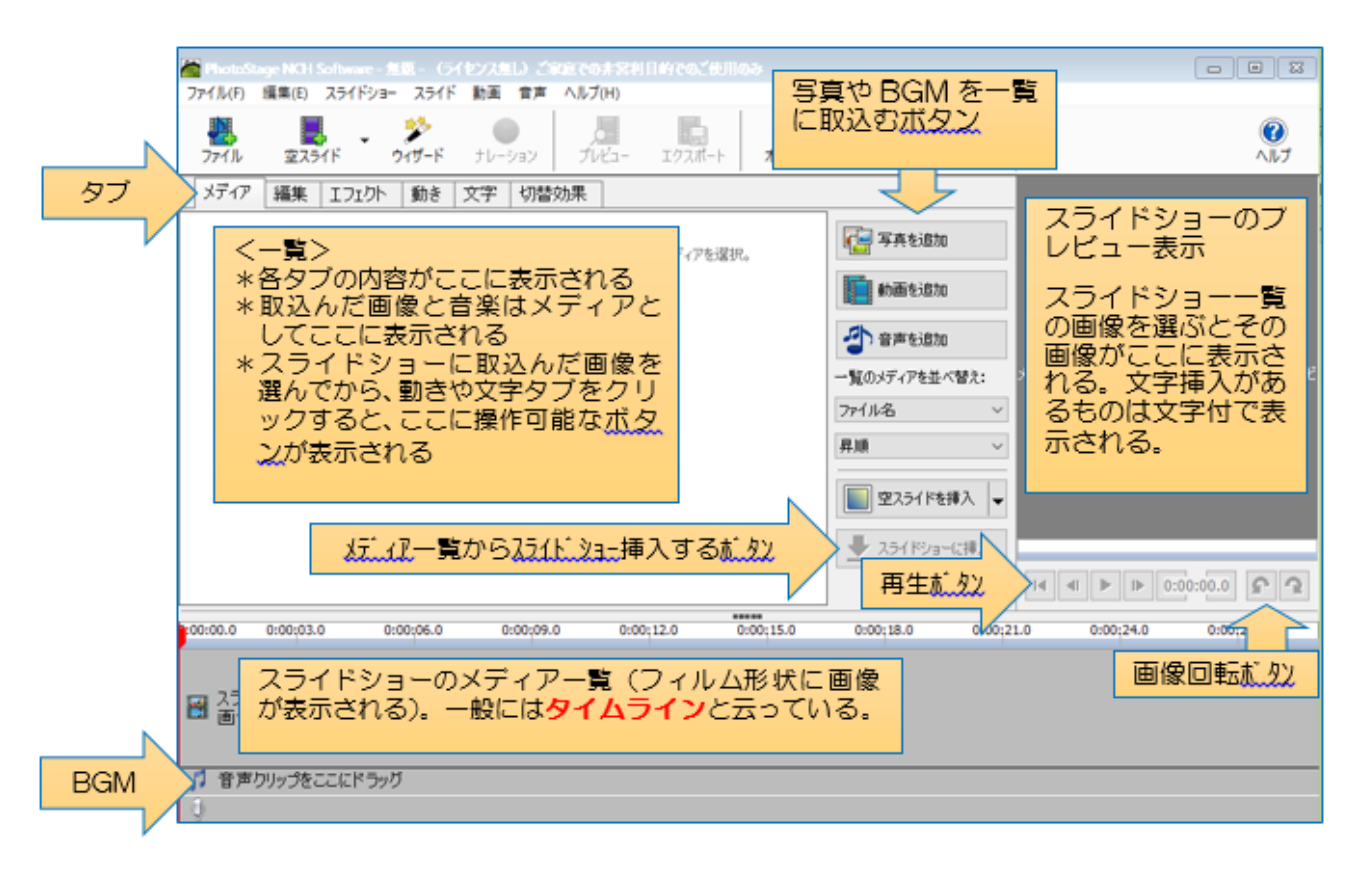

3)初期設定

![](_page_1_Picture_7.jpeg)

![](_page_1_Picture_8.jpeg)

## 4. スライドショーに写真挿入

写真の挿入は、最初に PhotoStage がメディアと呼ぶ書庫のような箇所に取込み、次にそれをタイムライン(スライドショー枠)に挿入する2段階方式になります。

- (1)「写真を追加]をクリック Ľ 📳 写真を追加 ②[ファイルをプロジェクトに挿入]ダイアログが開くので、写真 を選らんで開く 📘 動画を追加 🦰 ファイルをプロジェクトに挿入 写真保存場所は、左のエクスプローラを操作 → 、 ↑ 📜 « デスクトップ » 矢野さんの写真 → ひ 矢野さんの写真の検索 して探す 新しいフォルダー 整理▼ <写真の選択方法> PC 3D オブジェクト ▲ ダウンロード IMGP5718JPG \*全部選ぶ:Ctrl+Aをクリック IMGP5704 JPG IMGP5725.JPG = デスクトップ ドキュメント \*飛び飛びで選ぶ:1 枚づつ Ctrl+写真をク ▶ ピクチャ 冒 ビデオ リックして選ぶ IMGP5741JPG IGP5745JPG IMGP5730.JPG a shut ファイル名(N): "IMGP5746JPG" "IMGP5698JPG" "IN
  - <メディアに挿入された状態>

![](_page_2_Picture_6.jpeg)

③タイムライン(スライドショー枠)に挿入する画像を選択する

メディアに取込んだ直後は 全画像が選択されているの で、全画像を挿入する場合は 何もしなくて良い。画像が選 択を必要とする場合は先ほどと同じ要領で行う。

 MGP5698.JPG IMGP5704.JPG IMGP5718.JPG IMGP5725.JPG IMGP5730.JPG IMGP5741.JPG IMGP5745.JPG

 MGP5746.JPG IMGP5749.JPG

 JPGP5746.JPG IMGP5749.JPG

④[スライドショーに挿入する]をクリック

![](_page_2_Picture_12.jpeg)

開く(O)

キャンヤル

⑤[新規スライドの挿入位置を指定]ダイアログ が表示されるので、[タイムラインの先頭]にチ ェックを入れOK

![](_page_2_Picture_14.jpeg)

<スライドショーー覧(タイムライン)に写真が挿入された状態>

![](_page_3_Picture_3.jpeg)

E. オープニングに任意の画像を挿入する

オープニングは空スライドに変えてムービー全体を代表する画像を挿入すると、

- 一見して内容が分かり期待を増すことが出来て効果的です。
- ①先頭に入れた空スライドの上で右クリックして
   「選択したスライドを削除」
- ②メディアー覧画像からムービーを代表する画像 を選択する
- ③ スライドショーに挿入ボタンをクリック
- ④タイムラインの先頭にチェックを入れる
- 50K
- F:元に戻す(wordの元に戻すボタンと同じ機能) 全ての局面で使用可能です

### 5. 写真に動きを加える

Windows Movie Maker のようなパン(横移動) & ズームはなく、ズーム方向と表示サ イズを指定することでパン&ズームに近づける事が出来ます。

- A: <任意の範囲・方向ズーム>
  - ①画像(スライド)を選択
  - 2動きタブからズームを選択
  - 3右に上下に画像が出る。全体が見えるように下にスク ロールする

④縦横比の保持の「オリジナル」に印入れ

![](_page_4_Figure_18.jpeg)

けると、マウスポインタの形が図の様に変化します。この状態で上下にドラッグすることでタイムト ラックの幅を調整出来、エフェクト画面全体が見え

フックの幅を調整出来、エノェクト画面全体か見え るようになることがある。作業に合わせて調整すると作業がし易くなる

| Re la constante de la constante de la constant | 名前を変更       |
|----------------------------------------------------------------------------------------------------|-------------|
|                                                                                                    | スライドの長さを調整  |
| 7.0 1                                                                                                    | 選択したスライドを削除 |

挿入したエフェクト

なめらかにズーム

■ ズーム・

開始位置

○オリジナル

0 16:9

正方形

![](_page_4_Picture_22.jpeg)

\*

×

\*

•

⑤ズームインの時は、下の画像を。ズームアウトは上の画像を触る

![](_page_5_Picture_3.jpeg)

\*Wordの画像縮小と同じ感覚で触って下さい \*小さくした枠はドラッグで移動可能です \*一括設定はないので、各スライドにこの作業を繰り返す \*動きは二重に入れることはできない #入したエフェクト ・設定した動きを変えるときは、一度動 き(ズーム)を⑥削除して再設定する

B: <自動ズームもしくは自動パン>

![](_page_5_Figure_6.jpeg)

□ パン
 ×
 方向:
 左から右
 ✓
 左から右

 <

\*自動ズームではアウトもしくはインを選ぶ \*パンでは左から右もしくは右から左を選ぶ

\*4:3の画像に自動ズーム・自動パンを選んだ場合に、画像は自動で16:9 にトリミングされて表示される。

#### 6. 写真に文字を加える

タイトル・キャプション・クレジット全て文字挿入として、同じ方法で行います。 Photo Stage の文字挿入の特徴は、「レイヤー構造になっている」ことです。1枚の画像に何枚もの文字画像を重ねることができ(GIMP の文字レイヤーと同じ事です)しかも、其々にフォントの種類・サイズ・動きを設定できます。

講座では時間の関係上、シンプルな組み合わせしか説明できませんが、各自色々工夫 すれば素晴らしいムービーが出来上がると思います。

大きな文字サイズにすればタイトルに、画面下側に小さな文字で書けばキャプション に。縦に複数行並べて、スクロールさせればクレジットに。作り方はどれも同じです。

![](_page_6_Figure_2.jpeg)

⑤文字入力順序

- イ. 書体選択
- ロ. 文字サイズ選択
- ハ. 文字表示位置選択
- 二. 枠線にチェック(必要な場合)
- ホ.枠線のカーソルを動かす
- へ、文字色選択(文字色選択を最後に行うほうがスムーズに進みます)

- ト. 文字入力画面をクリック
- チ.文字を入力
- リ. 異なる形で文字を入力する場合は 再度文字レイヤーを追加する

| 挿入したエフェクト | * |
|-----------|---|
| ■ 文字レイヤー  | × |
| 田 文字レイヤー  | × |
| ∃ 自動ズーム   | × |
| オリジナル画像   |   |

⑥プレビューで確認する

<文字設定のコツ>

く入力の例う

- ①タイトルは大きなサイズで上部・中央表示。スクロールしないほうが良い。
- ②(文字レイヤーを追加して)日付は小さめサイズで右下に。
- ③(文字レイヤーを追加して)タイトル画面に説明文を加えるのも特徴のある画面になる。画面中央表示で下から上へのスクロールがお勧め。なお、説明を読む時間が必要ですから画像表示時間を、文字数に合わせて長くする必要がある。文字色はタイトルと違う色が好ましい。
- ④文字全体について、黄色+黒枠がどんな画面にもクッキリ表示される(好みです が)

| Callbri     ビ枠線     E     E     E     T     ・     ・       B     I     U     13     ・     び字入力画面の色     ンクロールなし     >       透明度:     100     100     影     ロフェード・イン/アウト | TITTY TITTE TO A CONTRACT OF A CONTRACT OF A |
|----------------------------------------------------------------------------------------------------|----------------------------------------------------------------------------------------------------|
| 一番線は、通過列車待ち合わせ                                                                                                    | 二番線は、通過列車待ち合わせ                                                                                                    |

- ⑤黄色や白色の場合は、入力文字を入力画面で確認できないことがあるので、入力 時は黒で行い、完成後に色を変えたほうが良いこともあります。
- ⑥キャプションは下部・中央表示。通常は1行。スクロールはしないほうが良い。 画面下部に見せたい部分がある場合は上部表示

に。

- ⑦スクロールには4種類ある
- ⑧クレジットは中央、下から上への スクロール。
- ⑨文字挿入の前に画像動きに処理を済ませておくこ

スクロールなし 上から下へスクロール 下から上へスクロール 左から右へスクロール 右から左へスクロール

とを勧めます。事前に動き処理していれば、文字は画面に固定されたままです が、文字挿入後に画像動き処理を行うと、文字は画像と一緒に動いて隠れてしま い読み切れない事があります。

\*\*PhotoStageの最大の魅力はここです、文字挿入色々をやってみましょう!!

#### 7. BGM 挿入

BGM は mp3 を準備する。CD の音楽は一度 WindowsMediaPlyer で mp3 取り込み設定で取り込んでおく。なお、youtube にアップする場合は著作権のある音楽はを入れてアップすると「著作権違反がある」として削除されますから、著作権のないものを使用する必要があります

![](_page_8_Figure_2.jpeg)

**⑤**調整するボタンをクリックする

- \*\*尚チャート端をドラッグすることでも調整可能ですから、僅かな調整であれば その方が早いです。
- 2)フェードイン・アウトを入れます

(段々と音が小さくなる)音曲を右クリックし、フェードインもしくはアウトをクリック。長さを5秒(長さは好みで)

3)音量調整

タイムラインのスピーカーマークをクリック 表示されるクリップの音量ダイアログの緑色の スライドを左(数値はマイナス db になる)に動 かせば音量小さく、右に動かせば音量大になる。

BGM はムービーの補助ですから音量低めが効果的です。-12db あたりに。

5) 再生確認

プレビューの再生ボタンをクリック。フル画面で見る場 合はツールバーのプレビューをクリック。途中からの再生 は再生したいスライドをクリックしてから、プレビュー画 面の再生ボタンをクリック

|    | 選択した音声を削除<br>全ての音声を削除            |   |
|----|----------------------------------|---|
|    | フェードイン<br>フェードアウレ<br>フェードポイントを削除 |   |
| プロ | の音量                              | ? |

| クリップ音量の調整: | 0dB             |     |
|------------|-----------------|-----|
| デフォルトに戻す   | <b>OK</b> キャンセル | LIV |
|            |                 |     |

![](_page_9_Picture_13.jpeg)

PCでのプレビューでは画面にチラツキが見えることがありますが、動画 avi や DVD にした場合にはチラツキ発生しませんから安心して下さい。

#### 8. 保存

保存にはプロジェクトの保存と動画保存の2種類があります。プロジェクトは作業状態を保存するもので、作業途中でも保存でき、何時でも追加修正作業ができるものです。 動画保存は完成したものをPCでの鑑賞や youtube にアップするために動画形式で保存するものです。

#### 1) プロジェクト保存

\*事前準備として「拡 張子」が見えるよう にしておきましょ う。どれでもいいで すからフォルダを開 く。表示タブをクリ

| -ד-ד 🛛 📕 🕫 🗐 ד                                         |                                                                               |        |                                                                                       |
|--------------------------------------------------------|-------------------------------------------------------------------------------|--------|---------------------------------------------------------------------------------------|
| ファイル ホーム 共有 表:                                         | π                                                                             |        |                                                                                       |
| ■ ブレビュー ウィンドウ<br>ナビゲーション<br>ウィンドウ <del>、</del> 詳細ウィンドウ | ■ 特大アイコン ■ 大アイコン ▲<br>■ 中アイコン 100 小アイコン マ<br>■ 中アイコン 100 小アイコン マ<br>■ 一覧 詳細 マ | 並べ替え 値 | <ul> <li>         ・ 項目チェックボックス         ・ ブックス         ・         ・         ・</li></ul> |
| ペイン                                                    | レイアウト                                                                         | 現在のビュー | 表示/非表示                                                                                |

ック、表示された画面のロファイル名拡張子にチェックを入れる。

事前準備終了後はフォルダを閉じて PhotoStage に戻る

(1ファイル[メニュ-]から②「プロジェクトに名前を付けて保存」をクリックして、表示されたダイアログに③名前を付けて④保存。ここでは日本語名前 OK。拡張子は spj

![](_page_10_Picture_3.jpeg)

\*プロジェクトファイルは完成動画ファイルではありません。作業状態を保存してお く為のもので、これがあれば何時でも、作業を再開する事が出来ます。尚、使用し た写真の保存場所を動かしたり、プロジェクトファイル保存場所を移動すると場所 の関連付けが切れて表示できなくなります。

2) プロジェクトを開く場合は

プロジェクトファイルをダブルクリックすれば開きますが、そのファイルをどこに 保存したか忘れている場合はメニューのファイル(F)から**最近のプロジェクト**を辿って 容易に見つけることが出来ます。

| ファイル(F) 編集(E) スライドショー スライド | 動画 音声 ヘルプ(H) |                |                 |             |       |
|----------------------------|--------------|----------------|-----------------|-------------|-------|
| 新規プロジェクト                   | Ctrl+N       |                | က <del>္က</del> |             | - C   |
| プロジェクトを開く                  | Ctrl+O       | ー エクスポート       | マロン             | アップグレード     |       |
| 最近のプロジェクト                  | >            | D:¥DVD¥wake.   | spj             |             |       |
| プロジェクトファイルを保存              | Ctrl+S       | D:¥DVD¥yamag   | gata-ryokou¥w   | ake.spj     |       |
| プロジェクトに名前を付けて保存            | Ctrl+Shift+S | C:¥Users¥takas | hi ichimura¥De  | esktop¥恋山形野 | lispi |

3)動画保存

エクスポートをクリック
 スライドショー出力設定ダイアログが開く

![](_page_10_Picture_10.jpeg)

エクスポート

١ž

画像シーケンス

7

2コンピュータ/データをクリック

| ③参照をクリックし |                                                                                                    |            |
|-----------|----------------------------------------------------------------------------------------------------|------------|
| て保存先を決める  | スライドショー出力設定                                                                                                    | ? ×        |
| 「ファイルパフを  |                                                                                                    | 1          |
|           | ディスク コンピュータ/データ アップロード モバイル機器                                                                                                    | 画像シーケンス    |
| 選択」タイアロク  | 保存先 D:¥Video¥koiyamagataki 1.avi 6                                                                                                    | 参照         |
| が開く       | プリセット:                                                                                                    | ~          |
| 4名前を付ける日本 | ファイルフォーマル: Pavi                                                                                                    |            |
| 語名使用可能。保  | 解像度: 1280 x 720 - YouTube 720p                                                                                                    | ~ これに ですか? |
|           | 最大フレームレート: 29.97 [NTSCテレビ] C ファイルバスを選択                                                                                                    |            |
|           | $\Box = \mu \nu \nu - \lambda \nu - \nu \cdot \cdot \cdot \cdot \cdot \cdot \cdot \cdot \cdot \cdot \cdot \cdot \cdot \cdot \cdot \cdot \cdot$ | ~ C        |
|           | 1 監理 ▼ 新しい パオルジー                                                                                                    | ~          |
|           | ★ クイック アクセス メービー                                                                                                    |            |
| ⑥ファイルフォーマ | ファイル名(1): 恋山形 (4)                                                                                                    |            |
| ットの▼をクリッ  | 771779/EAR(1)                                                                                                    |            |
| クレてすがを留ぶ  |                                                                                                    |            |
|           |                                                                                                    |            |
| (1)       | (作成) キャン                                                                                                    | วชน กมวี   |
| て1ヶ月は mp4 |                                                                                                    |            |
|           |                                                                                                    |            |

保存出来ますが、1ヶ月過ぎてmp4を選ぶと「有料版購入して下さい」となります から、無料使用出来る avi を選ぶ。

⑦作成 ムービー容量とPC性能にもよりますが結構時間がかかります。

\*保存した場所を忘れる人が多いですね。 そんな時は、エクスポートをクリック してこの画面を再度表示させて、一番上の保存先欄に表示されているパスらを読 みましょう。直近に使用したパスが表示されています(ソフトを終了させてしま うと見えなくなります)。

9. DVD 書込み

![](_page_11_Figure_8.jpeg)

\*PC で DVD を再生するには、VLCMedia Player などの専用ソフトを必要とします

| a                                                        | ムービーの作成中                        |  |  |  |
|----------------------------------------------------------|---------------------------------|--|--|--|
|                                                          | 動画位置: 00:00:17.217              |  |  |  |
|                                                          | 7% 完了, 推定残0時間: 00:01:00         |  |  |  |
|                                                          | PhotoStage © NCH Software キャンセル |  |  |  |
|                                                          |                                 |  |  |  |
| Phote                                                    | oStage スライドショー作成ソフト             |  |  |  |
| <b>し</b> ービーの作成が完了しました:<br>D:¥Video¥koiyamagataeki 1.avi |                                 |  |  |  |
|                                                          | フォルダを開く OK                      |  |  |  |

\*\*\*インストールしてから期間が経つと以下のメッセージが出ることがありますがいいえ

を選んで下さい。本来有料ソフトとして作成されたものを、機能限定版として無料で使用しているものには、どうしてもこのようなメッセージが出ます。講座では全て無料で使える範囲の方法を指導しますので、有料になる方向を選ばないで下さい。

![](_page_12_Picture_6.jpeg)